## **HNL PASS & ID OFFICE SERVICES**

- 1. To make an appointment, go to https://app.waitwhile.com/book/hnlpassandidoff
- 2. Select services:
  - Access Badge holder requesting for a specific door access. ASC approval required
  - Badge Not Working
  - Badge Pick Up For Public or "not-fingerprinted" applicant who cleared background check and receipt number was posted on the Clearance Notification List.
  - Cashier To settle unrecoverable security items
  - CBP Seal Badge holder with approved CBP seal form from Customs and Border Patrol to add, remove or change CBP endorsement.
  - CHRC Copy Drop off/fill out signed CHRC sharing authorization form
  - Company Name Change ASC approval required
  - Escort Seal Badge holders with approved letter requesting to add or remove "E" endorsement
  - Gin Code To pick up Gin code
  - Keys All Key related transactions (request, transfer, replace)
  - Lost Lost/Stolen badge requesting for a replacement (Letter and Police report required)
  - Name Change Update badge with new name (Letter from the company and two forms of ID with the new name are required)
  - New Completed "New" application form and two forms of ID required
  - New Ramp License
  - Pin Forgot pin
  - Refingerprint If applicant received a call to return back to Pass & ID Office to refingerprint
  - Reissue Reissuance is only required for old colored badges that will expire between January 1, 2021 December 31, 2021
  - Renew Completed "Renew" application form and two forms of ID required
  - Renew Ramp License
  - Return Return of security items issued by the Pass & ID Office
  - Temporary Escort Required Badge All Temporary Escort Required Badge related transactions
  - Vehicle Decal/Passes All Vehicle Decal/Passes related transaction

|                                                                                                    | HNL PASS AND ID OFFICE                                                                                                    |                                                                                                    |
|----------------------------------------------------------------------------------------------------|----------------------------------------------------------------------------------------------------|----------------------------------------------------------------------------------------------------|
|                                                                                                    | Book an appointment                                                                                                    |                                                                                                    |
|                                                                                                    | Select service                                                                                                    |                                                                                                    |
| Access<br>Badge holder requesting for a specific door access. ASC<br>approval required.              | Badge Not Working                                                                                                    | Badge Pick up<br>For Public or "not fingerprinted" badge holders only. For<br>Authorized Signatory and SIDA, Sterlie & AOA training, go<br>to an water indefinition control order indefinition. |
| Cashier<br>To settle unrecoverable security items                                                    | CBP Seal<br>Badge holders with approved CBP seal from Customs and<br>Border Patrol to add, remove or change CBP endorsement.  | CHRC Copy<br>Drop-off/Fill out signed CHRC sharing authorization form                                                                                                    |
| Company Name Change<br>ASC approval required                                                         | Escort Seal<br>Badge holders with approved letter requesting to add or<br>remove "E" endorsement.                             | Gin code                                                                                                    |
| Keys<br>All Key related transactions                                                                 | Lost<br>Lost/Stolen badge requesting for a replacement (Letter and<br>Police report required)                                 | Name Change<br>Update badge with new name (Letter from the company and<br>two forms of ID with the new name required)                                                                           |
| New<br>Completed "New" application form and two forms of ID<br>required                              | New Ramp License                                                                                                    | Pin<br>Forget Pin                                                                                                    |
| Refingerprint<br>If applicant received a call to return back to Pass & ID Office to<br>refingerprint | Reissue<br>Reissuance is only required for old colored badges that will<br>expire between January 1, 2021 - December 31, 2021 | Renew<br>Completed "Renew" application form and two forms of ID<br>required                                                                                                    |
| Renew Ramp License                                                                                   | Return<br>Return of security items issued by the Pass & ID Office                                                             | Temporary Escort Required Badge<br>All Temporary Escort Required Badge related transactions                                                                                                    |
| Vehicle Decal/Passes All Vehicle Decal/Passes related transactions                                   |                                                                                                    |                                                                                                    |

3. Select Category.

|                      | Select Category |               |
|----------------------|-----------------|---------------|
| BA Badge Application | Endorsements    | Miscellaneous |
| 🕖 Pick Up            | Ramp License    | Reissuance    |

4. Click on the category and make sure that category is highlighted blue and has a check mark.

|                      | Select Category |  |
|----------------------|-----------------|--|
| BA Badge Application |                 |  |

5. Select available date and time.

|     |     |     |               |     |     |     | 𝔅 Select time |           |                       |
|-----|-----|-----|---------------|-----|-----|-----|---------------|-----------|-----------------------|
| <   |     |     | April 2, 2020 |     |     | >   |               |           | Times in -10:00 HST ~ |
| Mon | Tue | Wed | Thu           | Fri | Sat | Sun | Morning       | Afternoon | Evening               |
| 30  | 31  | 01  | 02            | 03  | 04  | 05  | 7:45 am       | 12:15 pm  |                       |
| 06  | 07  | 08  | 09            | 10  | 11  | 12  | 8:15 am       | 12:45 pm  |                       |
| 13  | 14  | 15  | 16            | 17  | 18  | 19  | 8:45 am       | 1:15 pm   |                       |
| 20  | 21  | 22  | 23            | 24  | 25  | 26  | 9:15 am       | 1:45 pm   |                       |
| 27  | 28  | 29  | 30            | 01  | 02  | 03  | 9:45 am       | 2:15 pm   |                       |
| 04  | 05  | 06  | 07            | 08  | 09  | 10  | 10:15 am      | 2:45 pm   |                       |
|     |     |     |               |     |     |     | 10:45 am      | 3:15 pm   |                       |
|     |     |     |               |     |     |     | 11:15 am      |           |                       |
|     |     |     |               |     |     |     | 11:45 am      |           |                       |
|     |     |     |               |     |     |     |               |           |                       |

6. Fill in applicant information, then confirm booking.

|                | A little bit about | you             |  |
|----------------|--------------------|-----------------|--|
| First name     | Last name          | Phone           |  |
| L First name   | Last name          | S. Mobile phone |  |
| Company Name   | Badge expiration   | Badge Number    |  |
| 🖍 Company Name | YYYY-MM-DD         | Badge Number    |  |
|                | Confirm bookin     | 8               |  |

7. Once booking is confirmed, a text message will be received as a confirmation of the date and time of the appointment. To reschedule or cancel the appointment, click on the link provided in the confirmation text.

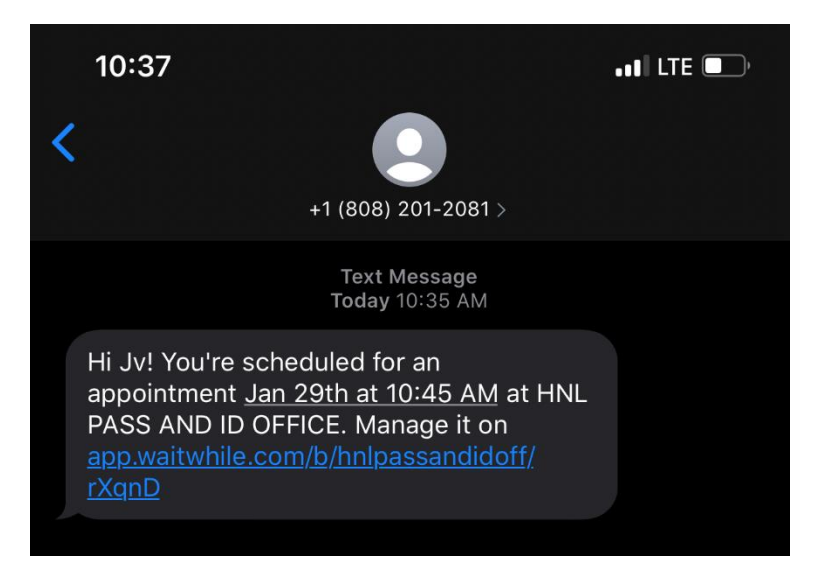

8. Another text message will be sent 24 hours before (if applicable) and *an hour before the scheduled time*, reminding you of the date and time of the appointment. Make sure to reply both times for faster processing.

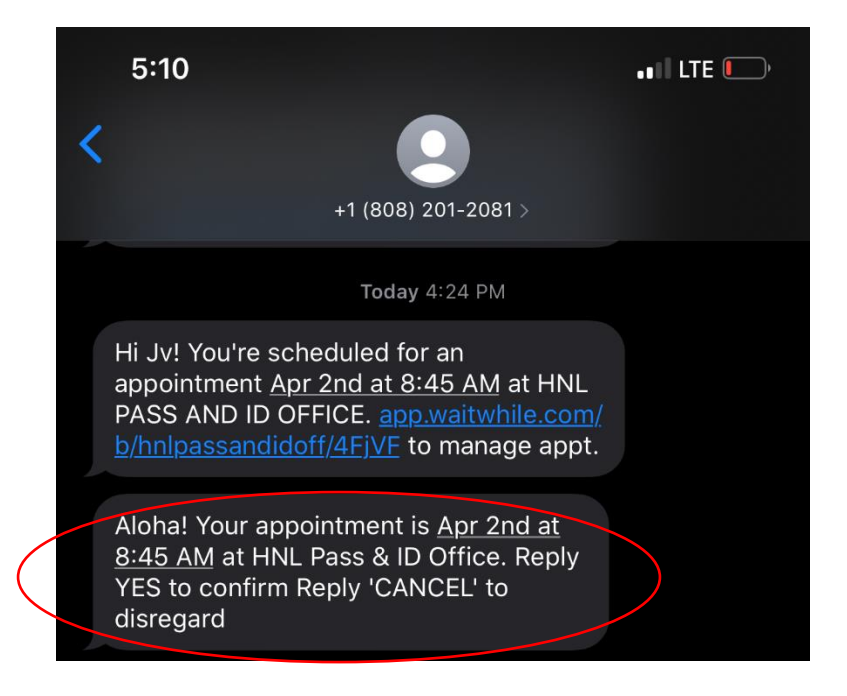

9. On the day and time of your scheduled appointment, a text message will be sent once it's your turn to be serviced at the Pass & ID Office.

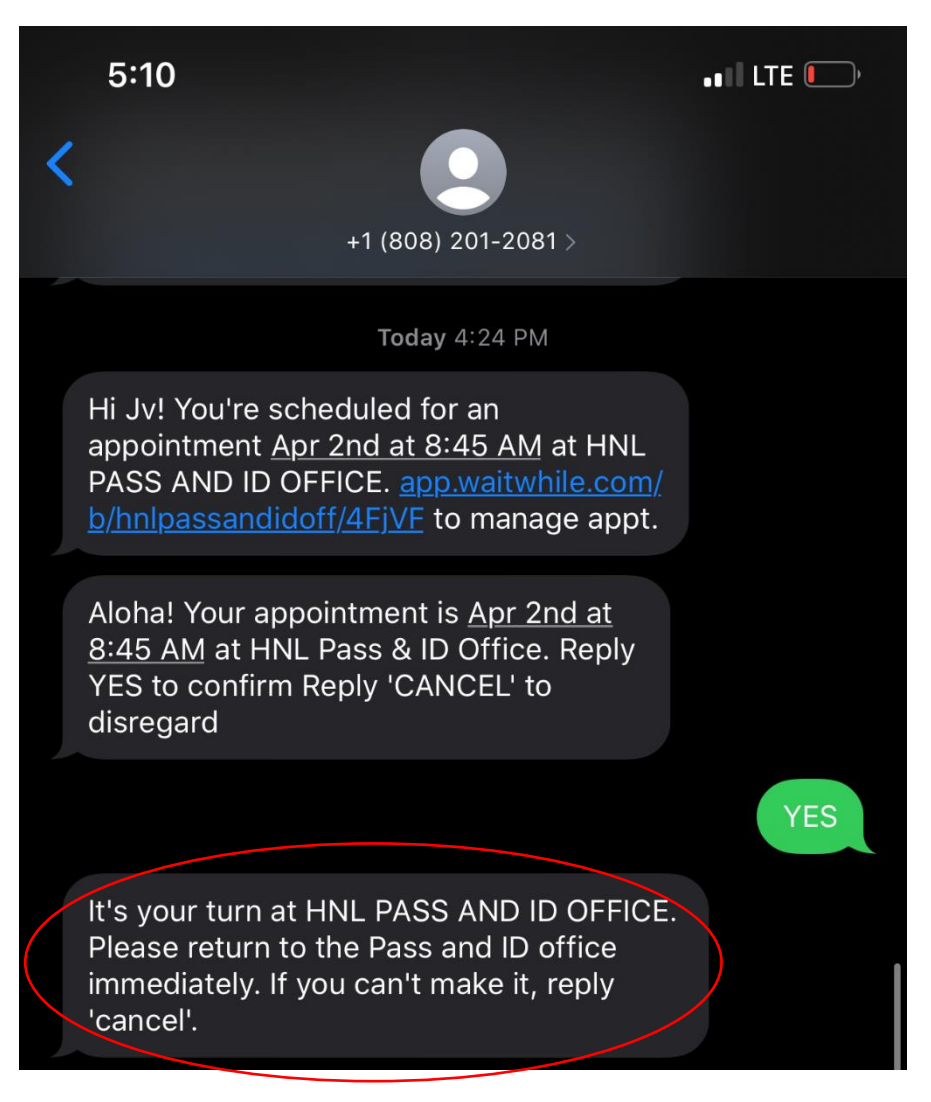